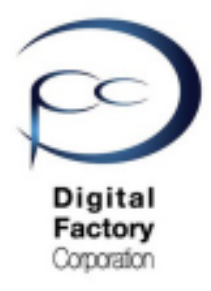

Form 2

# ファームウェアアップデート 操作手順 (**PreForm 2.20.0**以前)

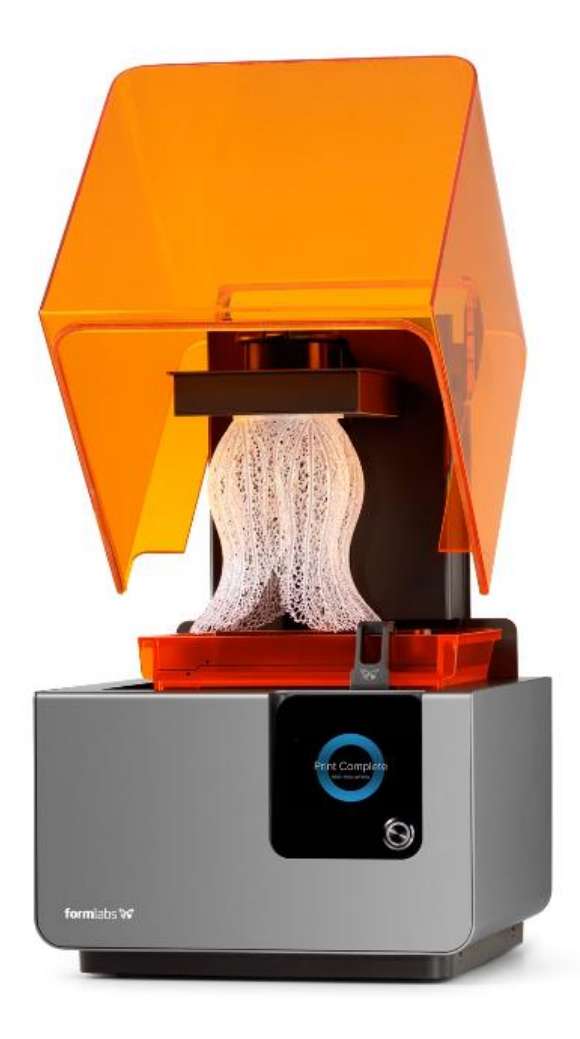

Ver1.1

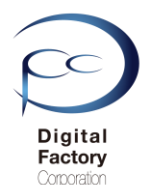

# <u>ファームウェアのアップデート(更新)について</u>

Formlabs社では、機能性向上および動作異常修正の為、定期的に最新のファームウェアをリリースしています。ファームウェアとはForm 2本体の制御プログラムです。定期的にファームウェアのアップデート(更新)をおこなってください。

<u>ファームウェアのアップデート(更新)の前に・・・</u> 以下いずれかの接続・設定がされていることを確認してください。

## <u>接続・設定A:</u>

パソコン本体とForm 2本体がUSBケーブルで接続されていることを確認してください。

### <u>接続・設定B:</u>

Form 2本体がForm 2がネットワークケーブルもしくはWi-Fiに接続されていることを 確認してください。

# A. ファームウェアファイルのダウンロード

ここをクリックします。

1.下記URL(英語版)にアクセスします。

https://support.formlabs.com/s/article/Firmware-Release-Notes?language=ja

## Firmware 1.19.12 — May 21, 2019

#### Note:

This is a recommended firmware update for PreForm 3.0.1 and later versions

#### Link:

form2-rc-1.19.12-75.formware

#### Modified:

- Improved cartridge recognition for Denture Teeth Resins
- Improved cartridge recognition for Denture Base Resins

# Firmware 1.19.5 — December 20, 2018

#### Note:

This is the last Form 2 firmware update to be compatible with PreForm 2.20.0

#### Link: form2-release-119.5.formware

New

- Added support for a new material: Elastic Resin for Form 2
- Added support for a new material: Dental Teeth A2 for Form 2
- Added support for a new material: Dental Base LP for Form 2
- Added support for an updated material: High Temp Resin v2 for Form 2
- Improved identification for resin cartridges

## 本ページ上側の「Link」と書かれている右側の青文字をクリックし、

ファームウェアファイルをダウンロードします。(ファイル容量は約130MB前後です。) 日付を確認の上、最新版のファームウェアバージョンをダウンロードしてください。

#### 追記:

・2019年9月現在、最新のファームウェアバージョンは1.19.12 (2019/5/21リリース)です。 ・2018年12月にリリースされた、1.19.5(2018/12/20リリース)のダウンロードが可能です。

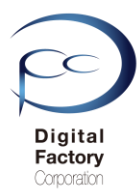

# B. ファームウェアのアップデート(更新)操作手順: (PreForm バージョン 2.20.0以前)

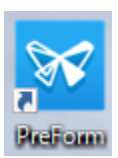

1.PCにインストールされているソフトウェア「PreForm」を起動します。

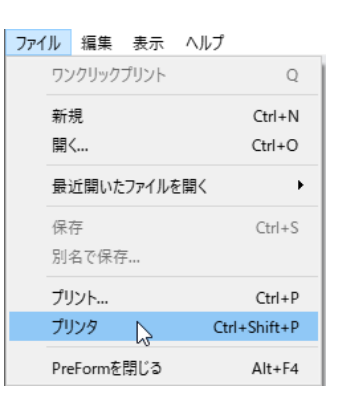

2. 画面左上のメニュー「ファイル」>「プリンタ」を選択します。

|               | プリンタ                                                                                                    | × |
|---------------|----------------------------------------------------------------------------------------------------|---|
| ここをクリックします。 🍑 | <ul> <li>(プリンタシリアルネーム1)</li> <li>         ・ 待機状態         ・ 労少ト準備完了     </li> <li>         ・ ドジンタンク         Grey Pro V1         Grey Pro V1     </li> </ul>                                                                                                    | ^ |
|               | ・ (プリンタシリアルネーム2) ・ 待機状態 ・ プリント準備完了 ・ Clear V4 ・ Clear V4 ・ |   |
|               | ▶                                                                                                    | * |
|               | プリンタを追加 フィルター OK                                                                                                    |   |

3. アップデートするプリンタシリアルネームの右向き矢印をクリックします。

|               | プルタ                                                                                                    | ×  |
|---------------|----------------------------------------------------------------------------------------------------|----|
|               | <ul> <li>(ブリンタシリアルネーム1)</li> <li>(育機状態<br/>・)の片準備完了</li> <li>レジンタンク<br/>Grey Pro V1</li> <li>         Thートリッジ<br/>Grey Pro V1     </li> </ul>                                                                                                    | ^  |
| ここをクリックします。 🧡 | ファームウェアをアップデート プリンタの診断ツールをダウンロード                                                                                                    |    |
|               | <ul> <li>(プリンタシリアルネーム2)</li> <li>         ・ (予報状態<br/>・)))/卡準備完了         ・ (アジンタンク)         ・ (アジンタンク)         ・ (アンタンク)         ・ (Particular)         ・ (Particular)         ・ (Particular)         ・ (Particular)         ・ (Particular)         ・ (Particular)         ・ (Particular)         ・ (Particular)         ・ (Particular)         ・・・・・・・・・・・・・・・・・・・・・・・・・・・・・</li></ul> | v  |
|               | プリンタを追加してイルター                                                                                                    | ок |

4.「ファームウェアをアップデート」ボタンをクリックします。

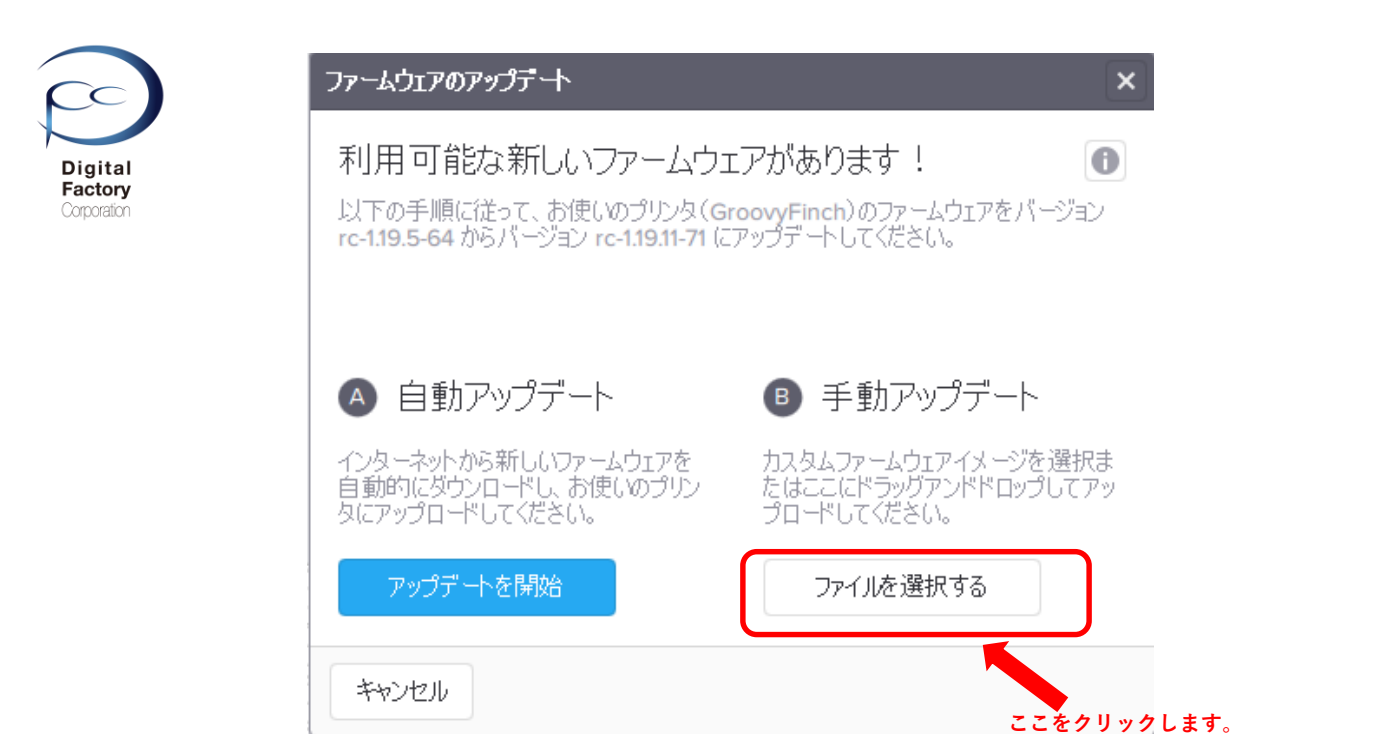

5.「手動アップデート」欄にある「ファイルを選択する」ボタンをクリックします。

| ← → × ↑ 📄 PC → Windows (C:) → Form2_firmware |                              |                  |               |            |         | Form2_firmwareの検索 |  |
|----------------------------------------------|------------------------------|------------------|---------------|------------|---------|-------------------|--|
| E理 ▼ 新しいフォルダー                                |                              |                  |               |            |         |                   |  |
| 📙 メンテナンスについ? ^                               | 名前 ^                         | 更新日時             | 種類            | サイズ        |         |                   |  |
| ConeDrive                                    | form2-rc-1.19.11-71.formware | 2019/04/04 17:13 | FORMWARE ファイル | 134,298 KB |         |                   |  |
| PC                                           |                              |                  |               |            |         |                   |  |
|                                              |                              | 77-1             | ウーマファ         | イルを選切します   |         |                   |  |
| 🕹 ダウンロード                                     |                              | , y – 4          | ·) エアノア・      | 「ルで迭パしより。  |         |                   |  |
| デスクトップ                                       |                              |                  |               |            |         |                   |  |
| トキュメント                                       |                              |                  |               |            |         |                   |  |
| <ul> <li>E ジデヤ</li> <li>デオ</li> </ul>        |                              |                  |               |            |         |                   |  |
| <ul> <li>シミュージック</li> </ul>                  |                              |                  |               |            |         |                   |  |
| Windows (C:)                                 |                              |                  |               |            |         |                   |  |
|                                              |                              |                  |               |            |         |                   |  |
|                                              |                              |                  |               |            |         |                   |  |
|                                              |                              |                  |               |            |         |                   |  |
|                                              |                              |                  |               |            |         |                   |  |
|                                              |                              |                  |               |            |         |                   |  |
|                                              |                              |                  |               | 開く」ボタンをタ   | クリックします | す。                |  |
|                                              |                              |                  |               |            |         |                   |  |

6. 「**A. ファームウェアファイルのダウンロード**」でダウンロードしたファームウェア ファイル(拡張子\*.formware)を選択し、画面右下の「開く」ボタンをクリックします。

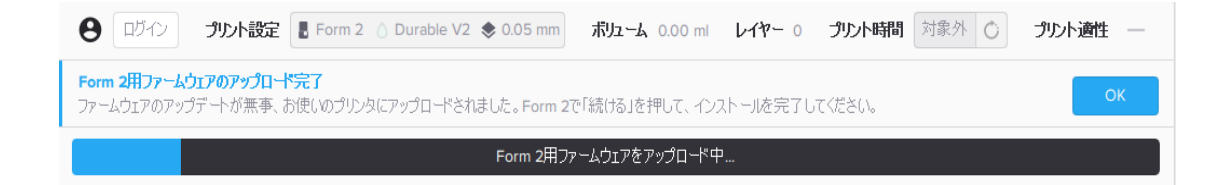

ゲージが表示されます。 プリンタへ選択したファームウェアファイルを転送します。

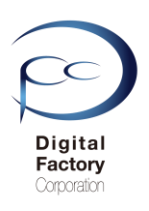

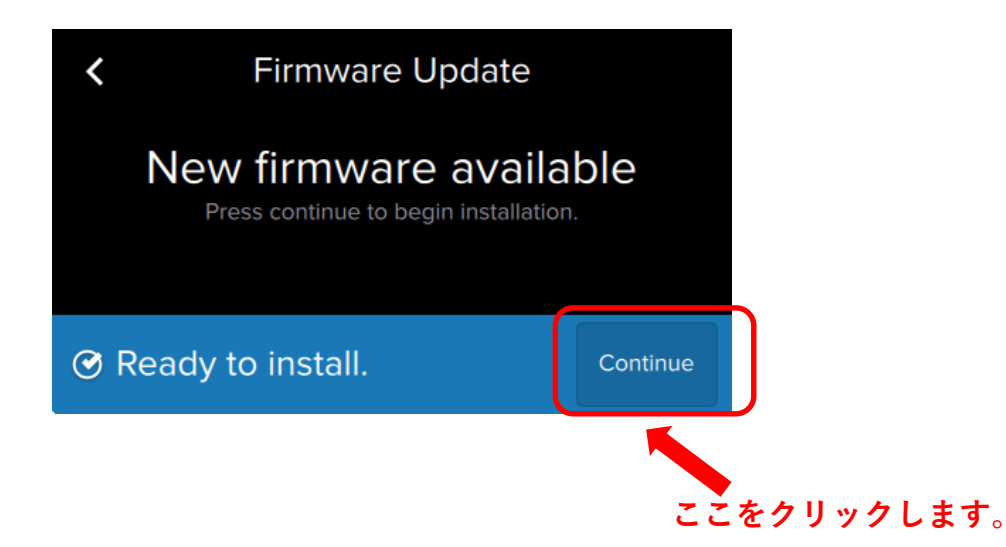

7.プリンタへファイルを転送後、上図のようにForm 2 タッチパネル上に表示されます。 右下の「Continue」を選択します。

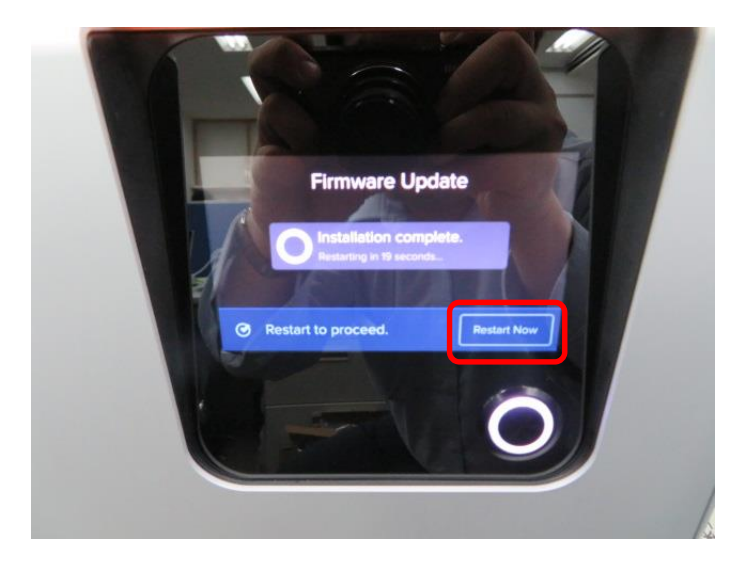

8..ファームウェアのインストールが終了すると、自動的に再起動します。

ファームウェアのインストールが終了すると、 タッチパネルに「Restart Now」と表示されます。 「Restart Now」を選択し、手動で再起動することもできます。